# HealthStar EVV System Overview

September 2, 2015 Mark Dillon HealthStar EVV

### Overview

- Provider View
  - GPS Enabled Tablet
  - Mobile Application
  - Authorizations/Appointments/Scheduling
  - Manual Confirmation
  - Schedule Deviation
  - Documents
  - Dashboard/Inbox
  - o Reports
  - Payer View

### **GPS** Enabled Tablet

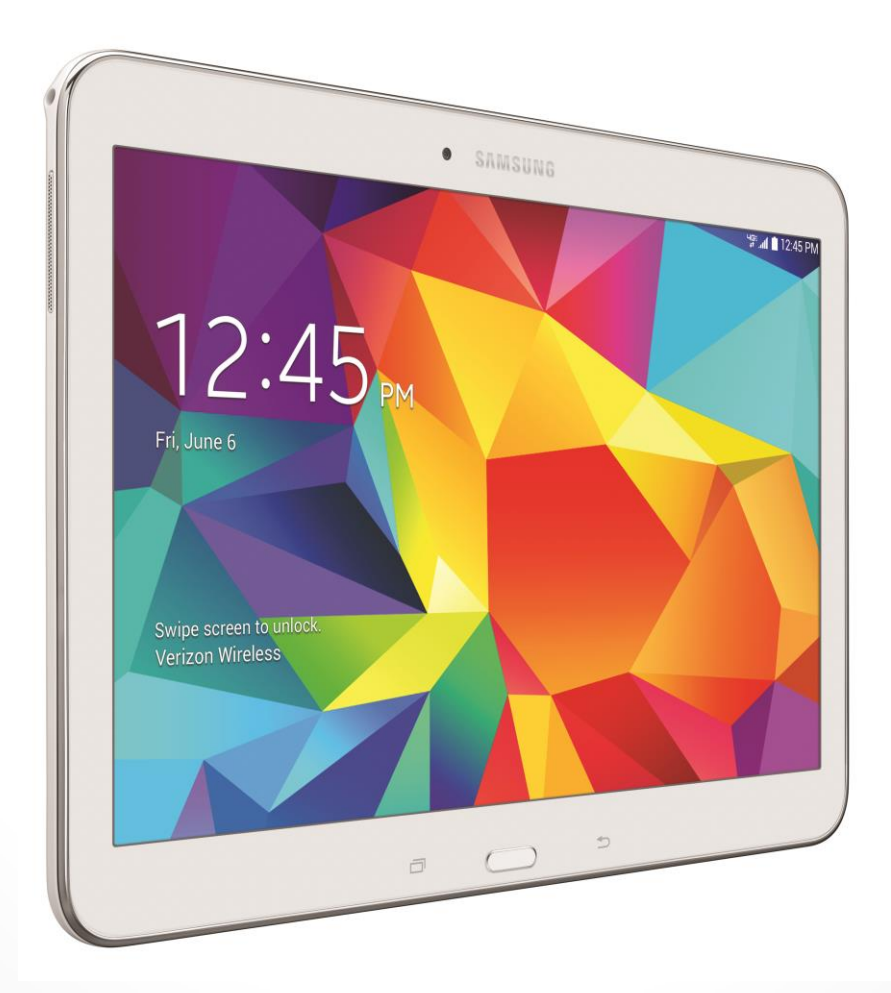

## **GPS** Enabled Tablet

#### Samsung Tab 4 Tablet

- Cellular Enabled (M2M data plan)
- Wifi enabled (but not utilized)

#### Mobile Device Manager

- Over the air management of the hardware settings, software, and mobile applications.
- Tablet administered in a Kiosk, single use mode.
- Systematic reporting of the Tablet either via the user, or, automatically as provisioned.

#### Tablet Use Case

- Visit Verification
- Member Engagement
- Provider Messaging
- Remote Care Management

### Checking In For an Appointment

- Providers are given 3 options for logging into an appointment: The member's static device (tablet), BYOD (smartphone app on the worker's phone), and telephony.
- The static device & BYOD record the GPS coordinates of the clock-in are stored and captured.
  - The clock-in/out must occur within a specific radius of the member's address (default 100m.) This radius can be adjusted by the <u>MCO if</u> <u>necessary.</u>
- Telephony as a final option, if member has a landline.

# Checking In Tablet/BYOD

\* 🏹 🤶 📊 🗋 9:39 / Healthstar EVV CHECK IN CHECK OUT Checked out @ 03/05/2015 on 02:53 PM Visit Schedule Messages

|                                                | 💐 3G 🔏 84% 🗖 1 Z                                                                                                    |                                                                                                    | ·•• 🖻 🔽                                                                                                    |                                                                                                    | ~ 00 4                                                                                                    |
|------------------------------------------------|----------------------------------------------------------------------------------------------------|----------------------------------------------------------------------------------------------------|----------------------------------------------------------------------------------------------------|----------------------------------------------------------------------------------------------------|----------------------------------------------------------------------------------------------------|
| Please login to conti                          | tar                                                                                                    |                                                                                                    |                                                                                                    | Select your se                                                                                                    | ecurity image:                                                                                                    |
| home                                           |                                                                                                    |                                                                                                    |                                                                                                    |                                                                                                    |                                                                                                    |
|                                                |                                                                                                    |                                                                                                    |                                                                                                    |                                                                                                    |                                                                                                    |
|                                                |                                                                                                    |                                                                                                    | -                                                                                                    | <b>Million</b> and <b>Million</b>                                                                                                    |                                                                                                    |
| Login                                          |                                                                                                    |                                                                                                    |                                                                                                    |                                                                                                    | )Y                                                                                                    |
|                                                |                                                                                                    |                                                                                                    |                                                                                                    |                                                                                                    |                                                                                                    |
| 1                                              | Zack                                                                                                    | >                                                                                                    |                                                                                                    | 00                                                                                                    | NO HER                                                                                                    |
| 4 5 6                                          | 789                                                                                                    | 0                                                                                                    | T 444                                                                                                    |                                                                                                    |                                                                                                    |
| r <sup>®</sup> t y u                           | iop                                                                                                    | •3                                                                                                    | (TEST)                                                                                                    | TA                                                                                                    | dia                                                                                                    |
| f'g`h <sup>®</sup>                             | <b>j</b> * <b>k</b> <sup>(</sup> <b>l</b> <sup>)</sup>                                                                                                    | Next                                                                                                    |                                                                                                    | N.                                                                                                    | oce                                                                                                    |
| c <sup>"</sup> v <sup>2</sup> b <sup>2</sup> n | m, !.?                                                                                                    | 仓                                                                                                    |                                                                                                    |                                                                                                    |                                                                                                    |
| English(US)                                    |                                                                                                    | 1                                                                                                    |                                                                                                    |                                                                                                    |                                                                                                    |
|                                                | Please login to conti<br>home<br>Login<br>4 5 6<br>r <sup>%</sup> t <sup>°</sup> y <sup>1</sup> u<br>f <sup>7</sup> g <sup>°</sup> h <sup>°</sup> n<br>c <sup>°</sup> v <sup>°</sup> b <sup>′</sup> n | Image: Second second second | Image: Series of the series of the serie | I       Zack       I         I       Zack       I         I       Zack       I         I       Zack       I         I       Zack       I         I       Zack       I         I       Zack       I         I       Zack       I         I       Zack       I         I       Zack       I         I       I       I         I       I | I Zack   I Zack   I Zack   I Zack   I Zack   I Zack   I Zack   I Join   I Zack   I Join   I Zack   I Join   I Join |

84% 12:02 PM

# Checking In Tablet/BYOD

|                                          | 🗚 💐 🛜 🚛 🖬 9:40 AM |
|------------------------------------------|-------------------|
|                                          | V   =  V          |
|                                          |                   |
| Tuesday                                  | 8:00 AM-11:30 PM  |
| April 14th                               | Window            |
|                                          |                   |
| 5900 Alice Dri<br>Westerville, Ohio 4308 | ve<br>1           |
|                                          |                   |
| 3h 0m                                    |                   |
| <b>C</b> T1019                           |                   |
| Personal care services                   |                   |
| Job# 701                                 |                   |
|                                          |                   |
|                                          |                   |
|                                          |                   |
|                                          |                   |
| (                                        | next 📀            |
|                                          |                   |
|                                          |                   |
|                                          |                   |
|                                          |                   |
| Visit Sch                                | edule Messages    |

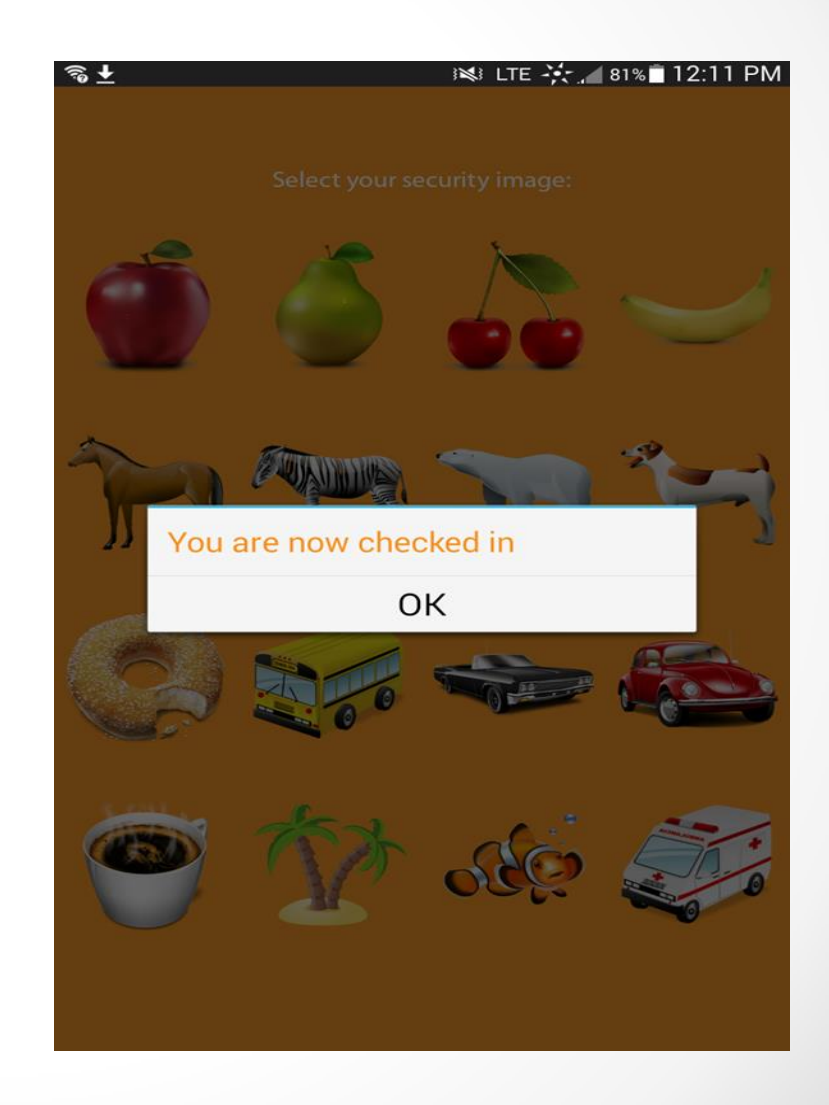

# Checking Out

- When checking out from an appointment, the caregiver will need to use the same clock-in method used upon arrival.
- The caregiver will need to enter tasks performed during the visit, answer questions related to the member, enter any visit notes and sign for the check-out.

## **Checking Out**

| * 💐 🛜 📶 🖬 9:39 AM                    |                                                                                                    | ିଷ 🖬 🛨 🛛 💐 ଓଡ଼ି ଅଧିକାର ଅଧିକାର ଅଧିକ |
|--------------------------------------|----------------------------------------------------------------------------------------------------|----------------------------------------------------------------------------------------------------|
| Healthstar EVV                       | Please login to continue                                                                                                    | Select your security image:                                                                                                    |
|                                      | seniorsolutionsathome                                                                                                    |                                                                                                    |
|                                      | Username                                                                                                    |                                                                                                    |
| CHECK IN                             | Password                                                                                                    |                                                                                                    |
| CHECK OUT                            | Login                                                                                                    |                                                                                                    |
|                                      |                                                                                                    |                                                                                                    |
| Checked out @ 03/05/2015 on 02:53 PM | $\begin{array}{c ccccccccccccccccccccccccccccccccccc$                                                                                                    |                                                                                                    |
| Visit Schedule Messages              | a       s       d       f       g       h       j       k       l       Next $\hat{U}$ z       x       c       v       b       n       m       , !       ? $\hat{U}$ Sym $\hat{V}$ English(US)       Image: Signal state state stat |                                                                                                    |

## **Recording Tasks**

| 🕷 📚 🚬 🖄 9:46 AM                                  |
|--------------------------------------------------|
| Healthstar EVV                                   |
|                                                  |
| $\bigcirc \bigcirc \bigcirc \bigcirc$            |
|                                                  |
| Tack Codes                                       |
| Task Codes                                       |
| Check box of each performed task                 |
| Grooming                                         |
| Dressing                                         |
| 🔲 Nail care                                      |
| Feeding                                          |
| Transferring                                     |
| Use of assistive devices                         |
| Caring for other physical needs                  |
| Training & encouraging family caregivers         |
| Safety monitoring                                |
| Assistance with self administration of medicines |
| Monitoring medical condition & ADL ability       |
| Care coordination with member or family          |
| ADL skill development                            |
| Documenting & communicating change in member's   |
| condition                                        |
| next 📎                                           |
|                                                  |
|                                                  |
|                                                  |
|                                                  |

Schedule

Messages

Visit

### Service/Care Notes

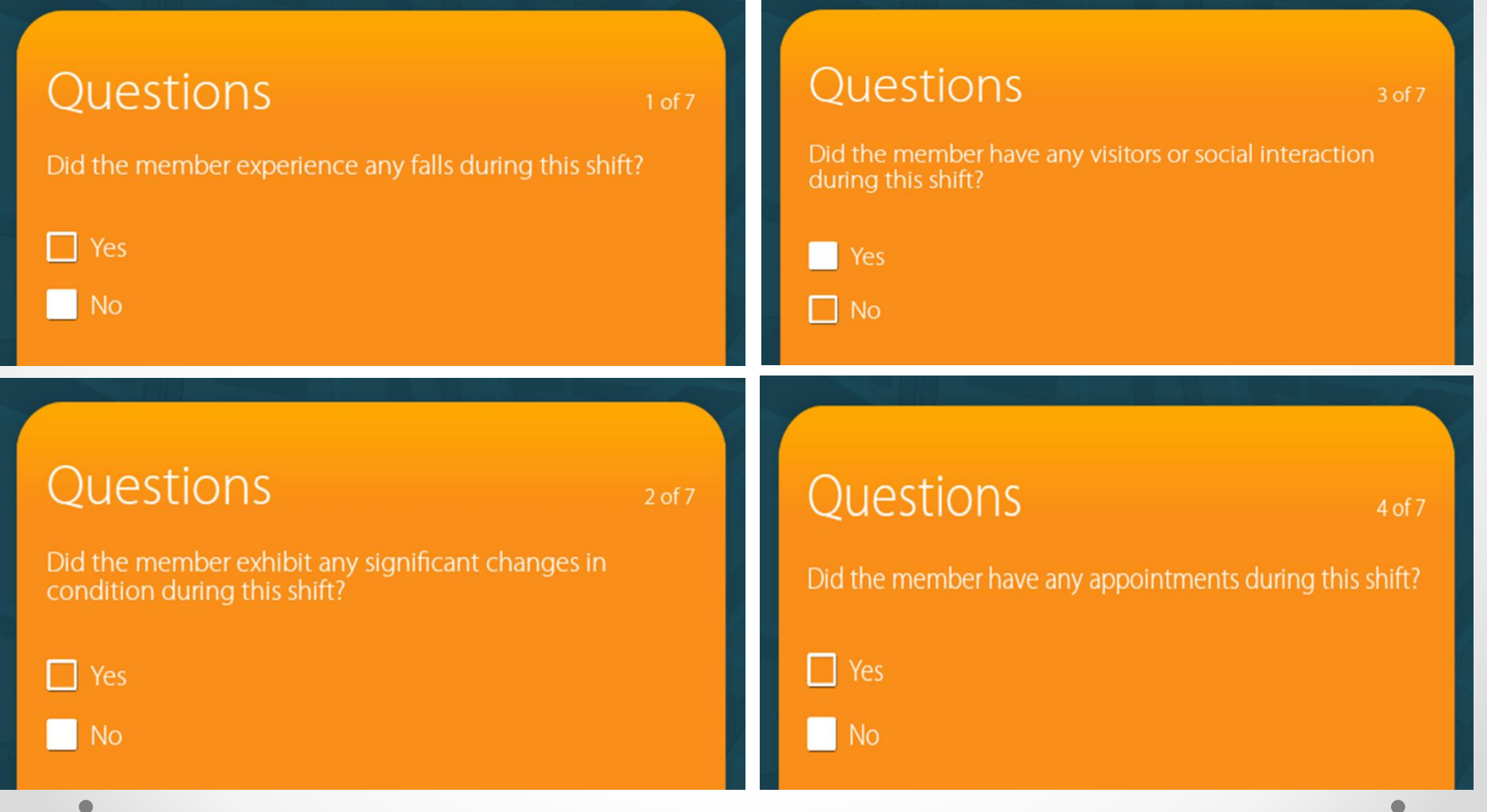

### Service/Care Notes

| Ouestions 5 of 7   Has the member exhibited a change in their typical orientation?   Image: Presimal State   Image: Presimal State                                                                                                    | Ouestions       7 of 7         Has the member had a hospitalization since the last time the provider was present?         Image: Image: Image |
|----------------------------------------------------------------------------------------------------|----------------------------------------------------------------------------------------------------|
| Ouestions 607<br>Has the member had an emergency room visit since the<br>last time the provider was present?<br>Second Second S | Notes<br>Enter additional notes below<br>Free form visit notes can be added to each visit record.                                                                                                    |

## Signature Tools

#### Signature

If all of the information you entered is correct, please sign in the box below...

mil

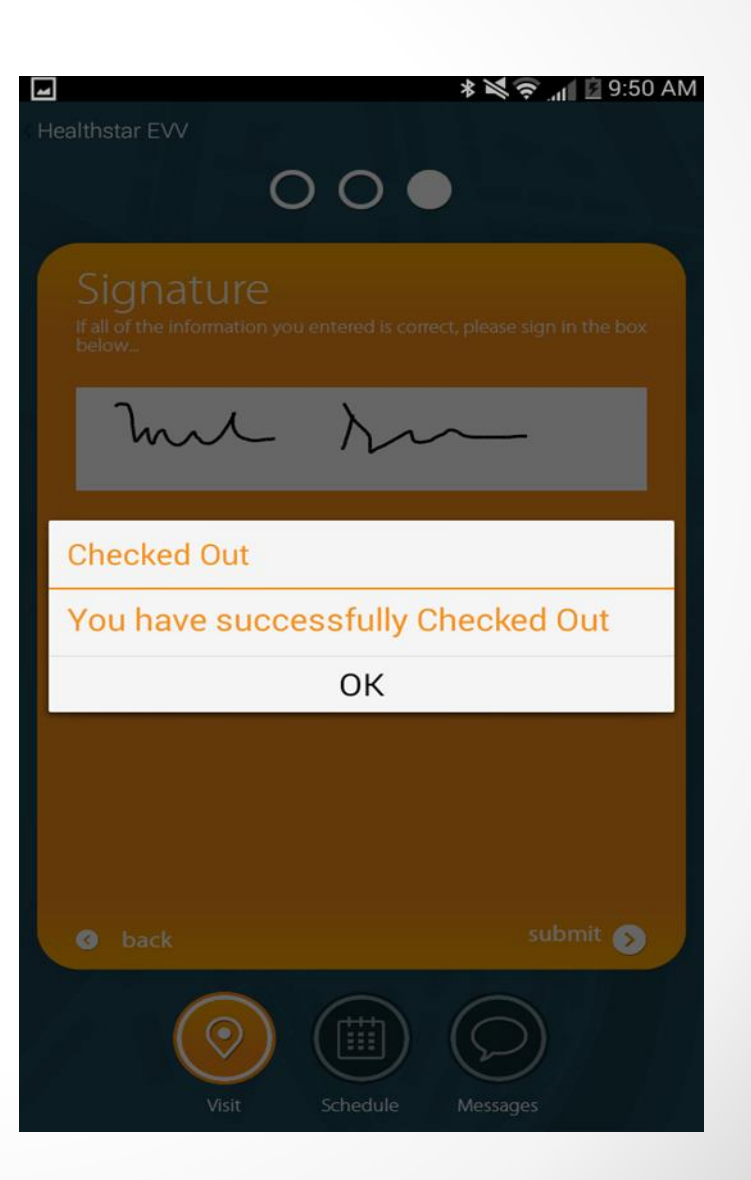

# GPS Appointment Record

- The appointment record will show all of the appointment information for that specific visit.
- The GPS indicator next to the Check-In/Check-Out time will show the map of where the clock-in/out occurred.

| Made by:         | Unknown (on 4/2/15 at   | : 12:29 PM EDT)                           |    |  |  |  |  |  |  |
|------------------|-------------------------|-------------------------------------------|----|--|--|--|--|--|--|
| Employee:        | Test User               |                                           |    |  |  |  |  |  |  |
| Rate:            | \$0.00                  |                                           |    |  |  |  |  |  |  |
| Member:          | Tim Berners-Lee         |                                           |    |  |  |  |  |  |  |
| Address:         | 5900 Alice Drive, Weste | 5900 Alice Drive, Westerville, Ohio 43081 |    |  |  |  |  |  |  |
| Authorization:   | Ref. No. 1039878311A0   | Ref. No. 1039878311AC                     |    |  |  |  |  |  |  |
| Date:            | 4/14/15                 | 4/14/15                                   |    |  |  |  |  |  |  |
| Scheduled Start: | 8:00 AM - 11:30 PM ED   | 8:00 AM - 11:30 PM EDT                    |    |  |  |  |  |  |  |
| Visit Length:    | 3h 0m                   |                                           |    |  |  |  |  |  |  |
|                  |                         |                                           |    |  |  |  |  |  |  |
|                  | Check-in                | Check-out                                 |    |  |  |  |  |  |  |
| GPS Time         | 4/14/15 9:40 AM         | 4/14/15 9:45                              | AM |  |  |  |  |  |  |

Appointment Record #701

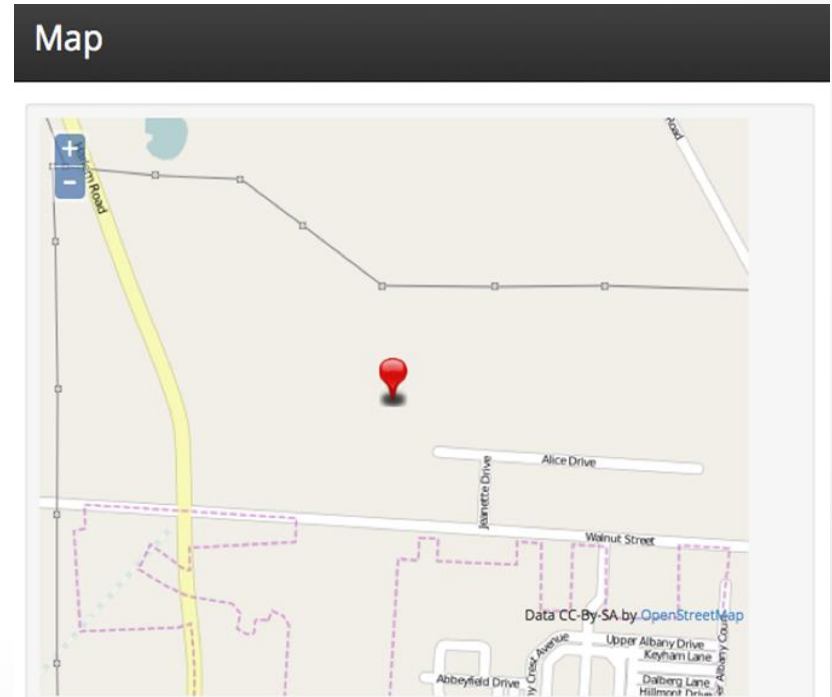

### **Appointments Tab**

- Providers can view the authorizations and appointments from the "Appointments" tab.
- Providers no longer need to schedule appointments. Appointments are scheduled based on the authorization.

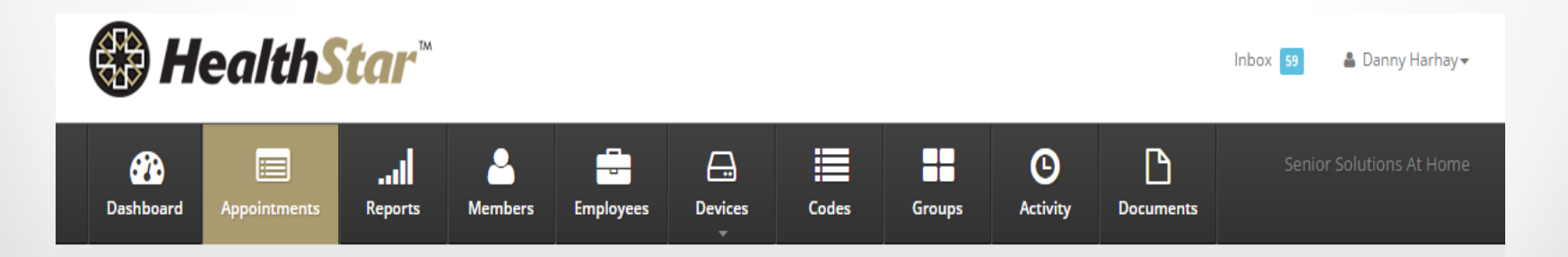

# Appointments Tab

- Easily search, sort and track appointments throughout the different stages.
  - Stage 1 Assign a worker (not required)
  - Stage 2 Check in to appointment
  - Stage 3 Check out of appointment & complete care notes

| Dashboard     | Appointments | Il<br>Reports   | Aembers     | Employees Dev        | vices     | Code | s        | Groups | C<br>Activ | ity Documen    | ts    | ABC Home Care     |
|---------------|--------------|-----------------|-------------|----------------------|-----------|------|----------|--------|------------|----------------|-------|-------------------|
| Start After:  |              | Start Before:   |             | Stage:               |           | Empl | oyee Gro | up:    | Me         | mber Group:    |       |                   |
| 04/14/201     | 15 🗎         | 04/21/2015      | 6           | All                  | \$        | All  |          |        | \$ A       | 11             | \$    | 2 Refresh         |
| Appt. Record  | Employee     | Member          | Start Time  | *                    | Visit Ler | ngth | HCPCS    | MOD    | Units      | Auth. Ref. No. | Stage |                   |
| <b>b</b> #701 | Test User    | Tim Berners-Lee | 4/14/15 8:0 | 00 AM - 11:30 PM EDT | 3h 0m     |      | T1019    | U1     | 12 / day   | 1039878311AC   |       | Export Claim      |
| <b>#</b> 702  | Test User    | Tim Berners-Lee | 4/15/15 8:0 | 00 AM - 11:30 PM CDT | 3h 0m     |      | T1019    | U1     | 12 / day   | 1039878311AC   |       | Enter Visit Notes |
| #703          | Test User    | Tim Berners-Lee | 4/16/15 8:0 | 00 AM - 11:30 PM CDT | 3h 0m     |      | T1019    | U1     | 12 / day   | 1039878311AC   |       | Assign employee   |
|               |              |                 |             |                      |           |      |          |        |            |                |       |                   |

## Appointments Functionality

- View details about that specific appointment.
- View details about that member, including all of their authorizations for that provider.
- View information about that specific authorization for the appointment.
- Assign a worker to that visit (not a requirement).

## Manual Confirmation

- A manual confirmation is submitted by the provider when they are trying to get paid for a visit that is late, missed, visit length deviates from authorization, no authorization on file, split visits, more than 1 worker per visit, or when no check-in/out is recorded for the member.
  - All visits stored utilizing GPS location information are available to the Provider to attach to a visit record.
  - Member addresses can be added to the Member record through stored check-in/out GPS location information.
- Manual Confirmation provide enhanced program integrity tools for the Payer.
- Providers are able to systematically request confirmation for visits in a challenging mobile care delivery environment.

### Schedule Deviation

- Schedule deviations are done when an appointment needs to be rescheduled.
- The only information that can be adjusted for appointments are the date and the start time.
- The visit length, check-in window, provider and service code will remain the same.
- If 'Member Cancelled' is selected as the Reason for a schedule deviation, the appointment will automatically be cancelled and no alert will be created.
- The MCO must approve all schedule deviations.

## **Authorization Requests**

• Providers have the ability to request authorizations from the MCO through the "Members" tab.

| <b>Dashboard</b> | Appointments        | Reports   | Members | Employees        | Devices      | Codes       | Groups           | C<br>Activity   | Documents         | ABC Home Card |
|------------------|---------------------|-----------|---------|------------------|--------------|-------------|------------------|-----------------|-------------------|---------------|
| Search           | by first, last, mem | nber id   | ×       |                  | _            | Use filte   | er to search for | a member        |                   | 2 Refresh     |
| Pat. Record      | 1.                  | First Nam | e       | Last Name        |              | # of Auths. | Prin             | nary Address    |                   |               |
|                  | #123456789          | Paul      |         | Allen            |              | 13          | 414              | Union St Nash   | ville TN 37219    |               |
| 6                | #123456790          | Marc      |         | Andreessen       |              | 12          | 22 (             | Century Blvd Na | ashville TN 37214 |               |
|                  | #123456791          | -(m-      | Click   | k to view a memb | ber's record |             | 22 0             | Century Blvd Na | ashville TN 37214 |               |
|                  |                     |           |         |                  | 140          |             |                  |                 |                   |               |

#### Member Record #123456790

| Name:             |                                         | Marc Andr   | Marc Andreessen                                                                                                    |       |       |  |  |  |  |  |  |
|-------------------|-----------------------------------------|-------------|----------------------------------------------------------------------------------------------------|-------|-------|--|--|--|--|--|--|
| Status:           |                                         | Active (Las | t verified: 10/17/14 2:18 PM CDT)                                                                                                    |       |       |  |  |  |  |  |  |
| Primary Phone Nu  | mber:                                   | (319) 555-2 | (319) 555-2345                                                                                                    |       |       |  |  |  |  |  |  |
| Alternate Phone N | umber(s):                               | (909) 641-5 | 356                                                                                                    |       |       |  |  |  |  |  |  |
| Email Address:    |                                         | ma@exam     | ple.com                                                                                                    |       |       |  |  |  |  |  |  |
| Primary Address:  |                                         | 22 Century  | Blvd, Nashville, TN 37214                                                                                                    |       |       |  |  |  |  |  |  |
| Region:           |                                         |             |                                                                                                    |       |       |  |  |  |  |  |  |
| Elig Begin Date:  |                                         |             |                                                                                                    |       |       |  |  |  |  |  |  |
| Elig End Date:    |                                         |             |                                                                                                    |       |       |  |  |  |  |  |  |
| Ref. No.          | Start - End                             | Modifiers   | Schedule                                                                                                    | Units | HCPCS |  |  |  |  |  |  |
| ▶ 1039878310      | <b>a</b> 1039878310 10/16/14 - 12/14/14 |             | Sunday 8:00 - 20:00 (12 units )<br>Monday 8:00 - 18:00 (12 units )<br>Tuesday 8:00 - 18:00 (12 units )<br>Wednesday 8:00 - 20:00 (12 units )<br>Thursday 8:00 - 18:00 (12 units )<br>Friday 8:00 - 18:00 (12 units )<br>Saturday 8:00 - 20:00 (12 units ) | 828   | T1019 |  |  |  |  |  |  |
| 5                 | unday 11:30 - 12:00                     |             |                                                                                                    |       |       |  |  |  |  |  |  |
|                   | Edit Merr                               | Click at bo | Request Authorization                                                                                                    | Close | 2     |  |  |  |  |  |  |

### **Authorization Requests**

 Providers will need to enter the coding and schedule information to request the authorization.

| Request Authorization                          | Request Authorization                    | Schedule   | Schedule |                  |            |                            |  |  |
|------------------------------------------------|------------------------------------------|------------|----------|------------------|------------|----------------------------|--|--|
|                                                | Patient Information                      | Start Date |          | 02/19/2015       | <b></b>    |                            |  |  |
| Patient Information                            | Schedule                                 | End Date   |          | 02/26/2015       |            | Enter Auth<br>equest dates |  |  |
| Schedule Click to see enter requested schedule | Coding Enter Service Code and IDC-9 Code | Unit Limit |          | 0                | a          | nd Unit details            |  |  |
| Coding Coding                                  | Service Code                             | Dav        | From     | To               |            |                            |  |  |
| Cancel Send Request                            | S5100 - ADULT DAYCARE SERVICES           | Sunday     | 8:00 AM  | © 8:00 AM        | <b>O</b> 0 |                            |  |  |
|                                                | ICD-9 Codes 0                            | Monday     | 8:00 AM  | <b>O</b> 8:00 AM | 0          |                            |  |  |
|                                                |                                          | Tuesday    | 8:00 AM  | <b>O</b> 8:00 AM | <b>O</b> 0 |                            |  |  |
|                                                |                                          | Wednesday  | 8:00 AM  | 8:00 AM          | <b>O</b> 0 |                            |  |  |
|                                                | Please enter 2 more characters           | Thursday   | 8:00 AM  | <b>O</b> 8:00 AM | <b>O</b> 0 |                            |  |  |
|                                                | Cancel Send Request                      | Friday     | 8:00 AM  | 8:00 AM          | 0          |                            |  |  |

8:00 AM O 8:00 AM

Saturday

# Claiming

- Providers can submit a claim directly from the "Appointments" tab in the EVV once all three stages of the appointment have been completed.
  - Stages progress systematically requiring only the need to export the claim.

| Dashboard       | Appointmen | ts        | I                       | :    | Mer | bers   | Employees                | Devices  |        | Codes         | Gro        | oups    | O<br>Activit | y      | Documents           | 4                         | ABC Home                           | Care |
|-----------------|------------|-----------|-------------------------|------|-----|--------|--------------------------|----------|--------|---------------|------------|---------|--------------|--------|---------------------|---------------------------|------------------------------------|------|
| Start After:    | :          |           | Start Bef               | ore: |     |        | Stage:                   |          |        | Employ        | yee Group: |         | Mer          | nber G | Click E<br>Stages o | xport Claim<br>f Appointm | when all three<br>ent are complete |      |
| 05/13/20        | 015        |           | 05/20/                  | 2015 |     | 6      | All                      | ¢        | ľ      | All           |            | \$      | All          | k d    |                     |                           | C Kerresn                          |      |
| Authorizat      | ion No:    |           |                         |      | Men | nber:  |                          |          |        | Employ        | yee:       |         |              |        |                     |                           |                                    |      |
| Search b        | y auth no. |           | ×                       |      | Se  | arch b | y member name            | ×        |        | Sear          | ch by emp  | loyee n | ame          | ×      |                     |                           | 7                                  |      |
| Appt.<br>Record | Employee   | Me        | ember                   |      |     | s      | tart Time 🔺              |          | V<br>L | isit<br>ength | HCPCS      | MOD     | Units        | Aut    | h. Ref. No          | Stage                     |                                    | -    |
| <b>\$</b> #735  | Test User  | Tin<br>#1 | n Berners-I<br>23456791 | Lee  |     | 5<br>P | /13/15 8:00 AM - 1<br>DT | 11:30 PM | 3      | h 0m          | T1019      | U1      | 12 /<br>day  | 103    | 98783112            |                           | Export Claim                       |      |
| <b>b</b> #736   | Test User  | Tin<br>#1 | n Berners-I<br>23456791 | Lee  |     | 5      | /14/15 8:00 AM - 1<br>DT | 11:30 PM | 3      | h 0m          | T1019      | U1      | 12 /<br>day  | 103    | 9878311AC           |                           | Enter Visit Note                   | s    |

### Documents

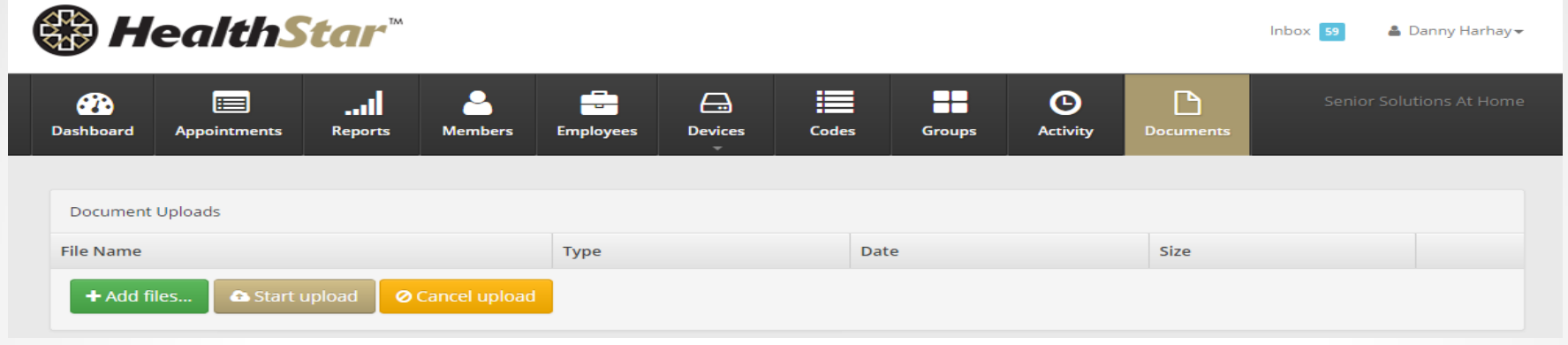

- Documents uploaded by the provider or caregivers for their members.
- They will be able to search by document type (authorizations, time sheets, signatures, other) as well as file name.
  - o Signature
  - o Time Sheet
  - Plan of Care

### Provider Dashboard/Inbox

| <b>Dashboard</b> | E Appointments     | Reports                                                                     | Members              | Employees  | Devices                      | Codes               | Groups Ac         | <b>D</b><br>tivity | Documents       |          | ABC Home Ca |  |
|------------------|--------------------|-----------------------------------------------------------------------------|----------------------|------------|------------------------------|---------------------|-------------------|--------------------|-----------------|----------|-------------|--|
| Schedule         | Deviation Requests | :                                                                           |                      |            |                              |                     |                   |                    |                 |          |             |  |
| Request II       | Request ID Statu   |                                                                             | Status Last Update • |            | Membe <mark>r</mark><br>Name | Date                | Time              |                    | Service<br>Code | Action   | tion        |  |
| <b>b</b> #10     |                    | Pending                                                                     |                      | :13 AM CDT | Tim<br>Berners-Lee           | Apr 15, 2015        | 12:30 PM - 4:15 P | M CDT              | T1019           | Cancel 👻 |             |  |
| Manual C         | Confirmation Reque | sts                                                                         |                      |            |                              |                     |                   |                    |                 |          |             |  |
| Status           | Req. Date          | Start                                                                       |                      | End        |                              | Member              | Ap                | pointment          | Latest Comment  |          |             |  |
| Pending          | 3/30/15 10:40 AM   | 3/30/15 10:40 AM CDT 3/30/15 9:01 AM CDT 3/30/15 10:00 AM CDT 🔒 123456791 - |                      |            |                              | 1 - Tim Berners-Lee |                   | 682                |                 | Q detail |             |  |
| First            | Prev 1 Ne          | xt Last                                                                     |                      |            |                              |                     |                   |                    |                 |          |             |  |

| Authorization | Requests |
|---------------|----------|
|---------------|----------|

| Member<br>Name     | Member ID | Last Update 🛦           | Start - End            | Days and Units | Unit Limit | HCPCS | ICD9 | Status                                    |
|--------------------|-----------|-------------------------|------------------------|----------------|------------|-------|------|-------------------------------------------|
| Marc<br>Andreessen | 123456790 | Dec 1, 2014 4:45:32 PM  | 12/05/14 -<br>12/05/14 | Fri (4 units)  | 16         | T1019 |      | Approved - stand by for new authorization |
| Paul Allen         | 123456789 | Jan 5, 2015 10:32:44 AM | 01/12/15 -<br>01/13/15 | Mon (10 units) | 10         |       |      | Approved - stand by for new authorization |

### Provider Dashboard/Inbox

| ember Request Date .                        |             |       | Requested Status    |        | Facility Name          | Facility Contact |                          | Start-End Date                    | Date Changed         |      |
|---------------------------------------------|-------------|-------|---------------------|--------|------------------------|------------------|--------------------------|-----------------------------------|----------------------|------|
| 🌲 Paul Allen                                | Apr 7, 2015 |       | Hospital            |        | Mt Carmel              | Mark Dillon      | 3                        | Apr 7, 2015 - Apr 10, 2015        | Apr 7, 2             | 20¥5 |
| Unresolved Late & Mis                       | ssed Visits |       |                     |        |                        |                  |                          |                                   |                      |      |
| Date & Time 🛦                               | Emplo       | yee   | Member              | Status | Reason Code            |                  |                          | Resolution Status                 |                      |      |
| //7/15 8:00 AM - 11:30<br>ST                | PM Test U   | ser   | Tim Berners-<br>Lee | Missed | Member on Vacation/    | 'Out-of-Town     | \$                       | Visit was Made-Up by UnPaid Supp  | ort                  | \$   |
| /8/15 8:00 AM - 11:30<br>ST                 | PM Test Us  | ser   | Tim Berners-<br>Lee | Missed | Staff Scheduling Issue | 2                | \$ Visit was Not Made-Up |                                   | isit was Not Made-Up |      |
| /9/15 8:00 AM - 11:30<br>ST                 | PM Test U   | ser   | Tim Berners-<br>Lee | Missed | Worker Forgot to Cloc  | k In/Out         | \$                       | Visit was Made-Up by Paid Support | - Worker             | ¢    |
| /10/15 8:00 AM - 11:30<br>ST                | 0 PM Test U | ser   | Tim Berners-<br>Lee | Missed | Staff Scheduling Issue | 2                | ¢                        | Visit was Not Made-Up             |                      | ¢    |
| /11/15 8:00 AM - 1 <mark>1</mark> :30<br>ST | 0 PM Test U | ser   | Marc<br>Andreessen  | Missed | Staff had Transportat  | ion Issue        | ¢                        | Visit was Made-Up by Paid Support | – Provider           | ¢    |
| /12/15 8:00 AM - 11:30<br>ST                | 0 PM Test U | ser   | Tim Berners-<br>Lee | Missed | Staff Scheduling Issue | 2                | ¢                        | Visit was Not Made-Up             |                      | ¢    |
| 13/15 8:00 AM - 11:30                       | 0 PM Test U | ser . | Tim Berners-        | Missed | Staff Scheduling Issue | 2                | \$                       | Visit was Not Made-Up             |                      | \$   |

**Confirmed Visits** Appt. Record Date & Time Auth, Ref. No. Member Employee 123456790 - Marc Andreessen **\*** #385 11/6/14 10:32 AM - 10:33 AM EST 1039878310 Test User **\*** #446 11/7/14 9:35 AM - 9:36 AM EST 1038061070 123456789 - Paul Allen Test User #392 11/13/14 10:30 AM - 11:30 AM CST 123456790 - Marc Andreessen Test User Manually Confirmed 1039878310 

# Reports

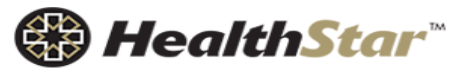

| Dashboard                | Appointments | Reports       | Members           | Employees            | Devices                   | Codes              | Groups   | C<br>Activity | Documents | Senior Solutions At Hom | e      |
|--------------------------|--------------|---------------|-------------------|----------------------|---------------------------|--------------------|----------|---------------|-----------|-------------------------|--------|
| Report Type:<br>Appointm | ents 🔻       | Quick Filter: | •                 | Visit Status:<br>Any | •                         | Claim Statu<br>Any | ıs:<br>' | Start:        | /2015     | End:<br>05/20/2015      |        |
| Member:                  |              | ¥             | Deviation:<br>Any | T                    | Show Visits:<br>With or w | ithout Care N      | otes 🔻   |               |           |                         |        |
| <b>■</b> View Re         | port 🔳 CSV   |               |                   |                      |                           |                    |          |               |           | 🖺 Save Filter           | )<br>• |

- Providers have the ability to run numerous reports via their "Reports" tab.
- Frequently requested reports can be "saved" eliminating unnecessary work for Providers.

🛔 Danny Harhay 🗸

Inbox

- The "Dashboard" tab is a very crucial tab for the MCO to monitor and keep up to date. Information housed on the "Dashboard" tab will include:
  - File import history
  - Schedule deviation requests
  - Manual confirmation requests
  - Authorization requests
  - Late/missed visit summary by provider
  - Member status changes

| <b>Dashboard</b> | Providers Members    | Authorizations Rep | orts Documents | <b>C</b><br>Activity |         |         |             |         |           |       |
|------------------|----------------------|--------------------|----------------|----------------------|---------|---------|-------------|---------|-----------|-------|
|                  |                      |                    |                |                      |         |         |             |         |           |       |
| Imports His      | story                |                    |                |                      |         | C       | Exclude Inc | omplete | Auth Only | • 2   |
|                  |                      |                    |                |                      |         | I       | Results     |         |           |       |
| Туре             | Received Date/Time • | Recorded Date/Ti   | me Processed   | Updates              | Creates | Deletes | Errors      | Notes   |           |       |
| AUTH             | 8/3/15 6:10 PM EDT   | 8/3/15 6:10 PM E   | DT 100%        | 1                    | 0       | 0       | 0           | 0       | Q         | 🛓 CSV |
| AUTH             | 8/3/15 12:50 PM EDT  | 8/3/15 12:50 PM E  | DT 100%        | 0                    | 7       | 0       | 0           | 0       | Q         | 🛓 CSV |
| AUTH             | 7/27/15 2:20 PM EDT  | 7/27/15 2:20 PM E  | DT 100%        | 0                    | 1       | 0       | 0           | 0       | Q         | 🛃 CSV |
| AUTH             | 7/24/15 5:40 PM EDT  | 7/24/15 5:40 PM E  | DT 100%        | 1                    | 5       | 0       | 0           | 0       | Q         | 🛓 CSV |
| AUTH             | 7/24/15 5:30 PM EDT  | 7/24/15 5:30 PM E  | DT 100%        | 6                    | 0       | 0       | 0           | 0       | Q         | 🛃 CSV |
| AUTH             | 7/24/15 5:10 PM EDT  | 7/24/15 5:10 PM E  | DT 100%        | 2                    | 5       | 0       | 0           | 2       | Q         | 🛓 CSV |
| AUTH             | 7/23/15 5:31 PM EDT  | 7/23/15 5:31 PM E  | DT 100%        | 4                    | 0       | 0       | 0           | 0       | Q         | ₫ CSV |
| AUTH             | 7/23/15 4:08 PM EDT  | 7/23/15 4:08 PM E  | DT 100%        | 4                    | 0       | 0       | 0           | 0       | Q         | ₫ CSV |

| Schedule Devia | Schedule Deviation Requests |                             |               |               |              |                           |                |  |  |  |
|----------------|-----------------------------|-----------------------------|---------------|---------------|--------------|---------------------------|----------------|--|--|--|
| Request ID     | Status                      | Last Update 🗸               | Member        | Provider Name | Date         | Time                      | Action         |  |  |  |
| #241           | APPROVED                    | Aug 26, 2015<br>2:46 PM EDT | Mark Dillion  | ABC Home Care | Aug 27, 2015 | 8:00 AM - 10:00<br>AM CDT | None Available |  |  |  |
| #238           | UNAPPROVAL REQUESTED        | Aug 26, 2015<br>2:45 PM EDT | Mark Dillion  | ABC Home Care | Aug 27, 2015 | 8:00 AM - 10:00<br>AM CDT | Unapprove      |  |  |  |
| #239           | PROVIDER CANCELED           | Aug 26, 2015<br>2:40 PM EDT | Maggie Parker | ABC Home Care | Aug 27, 2015 | 6:40 AM - 10:40<br>PM CDT | None Available |  |  |  |
| #240           | APPROVED                    | Aug 26, 2015<br>2:39 PM EDT | Mark Dillion  | ABC Home Care | Aug 31, 2015 | 8:00 AM - 12:00<br>PM CDT | None Available |  |  |  |
| #223           | PROVIDER CANCELED           | Aug 26, 2015<br>1:07 PM EDT | John Smith    | ABC Home Care | Aug 21, 2015 | 9:45 AM - 9:45<br>PM CDT  | None Available |  |  |  |
| #232           | PROVIDER CANCELED           | Aug 26, 2015<br>1:07 PM EDT | Maggie Parker | ABC Home Care | Aug 26, 2015 | 3:35 PM - 4:35<br>PM CDT  | None Available |  |  |  |
| #233           | PROVIDER CANCELED           | Aug 26, 2015<br>1:07 PM EDT | Maggie Parker | ABC Home Care | Aug 26, 2015 | 12:00 PM - 4:00<br>PM CDT | None Available |  |  |  |
| #234           | PROVIDER CANCELED           | Aug 26, 2015<br>1:07 PM EDT | Maggie Parker | ABC Home Care | Aug 27, 2015 | 8:00 AM - 9:00<br>AM CDT  | None Available |  |  |  |
| #237           | APPROVED                    | Aug 26, 2015<br>9:39 AM EDT | Bob Hines     | ABC Home Care | Aug 26, 2015 | 1:00 PM - 3:00<br>PM CDT  | None Available |  |  |  |
| #231           | CANCELED                    | Aug 26, 2015<br>9:38 AM EDT | Maggie Parker | ABC Home Care | Aug 27, 2015 | 8:30 AM - 9:30<br>AM CDT  | None Available |  |  |  |

| Manual Confirmation Requests |                         |                        |                         |               |                           |      |                     |   |  |
|------------------------------|-------------------------|------------------------|-------------------------|---------------|---------------------------|------|---------------------|---|--|
| Status                       | Req. Date               | Start                  | End                     | Provider Name | Member                    | Appt | Latest Comment      |   |  |
| PENDING                      | 8/27/15<br>8:26 AM CDT  | 8/25/15<br>8:00 AM CDT | 8/25/15<br>10:00 AM CDT | ABC Home Care | 133456794 - Bob Hines     | 2151 | 8/27/15 8:31 AM CDT | Q |  |
| APPROVED                     | 8/27/15<br>8:26 AM CDT  | 8/27/15<br>8:21 AM CDT | 8/27/15<br>9:21 AM CDT  | ABC Home Care | 133456795 - John Smith    | 2275 |                     | Θ |  |
| APPROVED                     | 8/26/15<br>1:13 PM CDT  | 8/26/15<br>7:23 AM CDT | 8/26/15<br>7:25 AM CDT  | ABC Home Care | 133456793 - Maggie Parker | 2395 |                     | Q |  |
| APPROVED                     | 8/26/15<br>12:57 PM CDT | 8/26/15<br>8:00 AM CDT | 8/26/15<br>10:00 AM CDT | ABC Home Care | 133456793 - Maggie Parker | 2030 | 8/26/15 1:01 PM CDT | Q |  |
| PENDING                      | 8/18/15<br>9:01 AM CDT  | 8/17/15<br>8:39 AM CDT | 8/18/15<br>8:25 AM CDT  | ABC Home Care | 133456794 - Bob Hines     | 2144 |                     | Q |  |
| PENDING                      | 7/17/15<br>6:10 PM CDT  | 7/17/15<br>1:45 PM CDT | 7/17/15<br>5:45 PM CDT  | ABC Home Care | 123456789 - Paul Allen    | 813  | 8/13/15 8:05 AM CDT | Q |  |
| PENDING                      | 7/17/15<br>5:45 PM CDT  | 7/17/15<br>1:45 PM CDT | 7/17/15<br>12:41 PM CDT | ABC Home Care | 123456789 - Paul Allen    | 813  |                     | Q |  |
| PENDING                      | 7/17/15<br>5:45 PM CDT  | 7/17/15<br>1:45 PM CDT | 7/17/15<br>12:41 PM CDT | ABC Home Care | 123456789 - Paul Allen    | 813  |                     | Q |  |
| PENDING                      | 7/17/15<br>2:02 PM CDT  | 7/17/15<br>1:45 PM CDT | 7/17/15<br>12:41 PM CDT | ABC Home Care | 123456789 - Paul Allen    | 813  |                     | Q |  |
| PENDING                      | 7/17/15<br>2:00 PM CDT  | 7/17/15<br>1:45 PM CDT | 7/17/15<br>12:41 PM CDT | ABC Home Care | 123456789 - Paul Allen    | 813  |                     | Q |  |

| Pending Authorization Requests |           |                                |                            |                     |                                                                                                    |            |       |      |   |
|--------------------------------|-----------|--------------------------------|----------------------------|---------------------|----------------------------------------------------------------------------------------------------|------------|-------|------|---|
| Member<br>Name                 | Member ID | Provider<br>Name               | Last<br>Update ₄           | Start - End         | Days and Units                                                                                                   | Unit Limit | HCPCS | DIAG |   |
| John Smith                     | 133456795 | ABC Home<br>Care<br>(01321640) | Aug 5, 2015<br>4:06 PM EDT | 08/12/15 - 08/19/15 | Sun (8 units), Tue (8 units)                                                                                     | 16         |       |      | વ |
| Paul Allen                     | 123456789 | ABC Home<br>Care<br>(01321640) | Aug 5, 2015<br>4:07 PM EDT | 08/12/15 - 08/19/15 | Sun (4 units), Mon (4 units),<br>Tue (4 units), Wed (4 units),<br>Thu (4 units), Fri (4 units),<br>Sat (4 units) | 28         |       |      | ଷ |
| Paul Allen                     | 123456789 | ABC Home<br>Care<br>(01321640) | Aug 5, 2015<br>4:08 PM EDT | 08/12/15 - 08/28/15 | Sun (25 units), Mon (25<br>units), Tue (25 units), Wed<br>(25 units), Thu (25 units), Fri<br>(25 units)          | 150        | S5125 |      | ଷ |
| John Smith                     | 133456795 | ABC Home<br>Care<br>(01321640) | Aug 5, 2015<br>4:08 PM EDT | 08/12/15 - 08/19/15 |                                                                                                    | 600        | S5150 |      | ୍ |
| Bob Hines                      | 133456794 | ABC Home<br>Care<br>(01321640) | Aug 5, 2015<br>4:08 PM EDT | 08/12/15 - 08/19/15 | Sun (12 units)                                                                                                   | 12         |       |      | ્ |
| John Smith                     | 133456795 | ABC Home<br>Care<br>(01321640) | Aug 5, 2015<br>4:08 PM EDT | 08/12/15 - 08/19/15 |                                                                                                    | 600        |       |      | ୍ |

| Late/Missed Appointments |                                      |               |                 |  |  |  |  |  |
|--------------------------|--------------------------------------|---------------|-----------------|--|--|--|--|--|
| Company ID               | Company Name 🛓                       | # Late Visits | # Missed Visits |  |  |  |  |  |
| 87                       | 21st Century Rehabilitation Services | 0             | 0               |  |  |  |  |  |
| 136                      | 5 Star Home Care                     | 0             | 0               |  |  |  |  |  |
| 69                       | A Grandmother's Wish                 | 0             | 0               |  |  |  |  |  |
| 72                       | A Place Called Home                  | 0             | 0               |  |  |  |  |  |
| 46                       | A+ Medical Staffing                  | 0             | 0               |  |  |  |  |  |
| 3                        | A-Z DME                              | 0             | 0               |  |  |  |  |  |
| 56                       | ABC Home Care                        | 8             | 591             |  |  |  |  |  |
| 103                      | Above & Beyond Residential Living    | 0             | 0               |  |  |  |  |  |
| 125                      | AdvanceCare Health Services          | 0             | 0               |  |  |  |  |  |
| 124                      | Aging In Place                       | 0             | 0               |  |  |  |  |  |

### Member Status

- The MCO's now have the ability to change the member's status to: Active (default status), On Vacation, Hospital, Nursing Facility or Deceased.
  - The statuses will require the MCO to verify the status after a specified time period.
  - If a member's status changes (hospitalized), the EVV system automatically modifies any visit record during the period.
  - Providers and/or clinical staff can request a change in status, the MCO approves or denies the request.

### **Contact Information**

- Michelle Morse Jernigan, Bureau of TennCare
  - o Michelle.M.Jernigan@tn.gov
- Tina Brill Amerigroup
  - o <u>Tina.Brill@amerigroup.com</u>
- Mark Dillon, HealthStar EVV
   <u>markd@hlthstar.com</u>

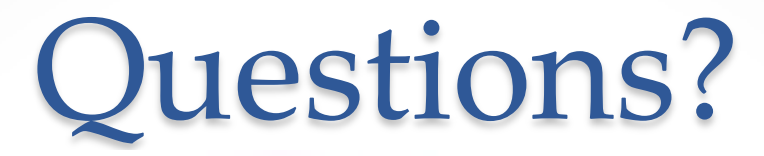

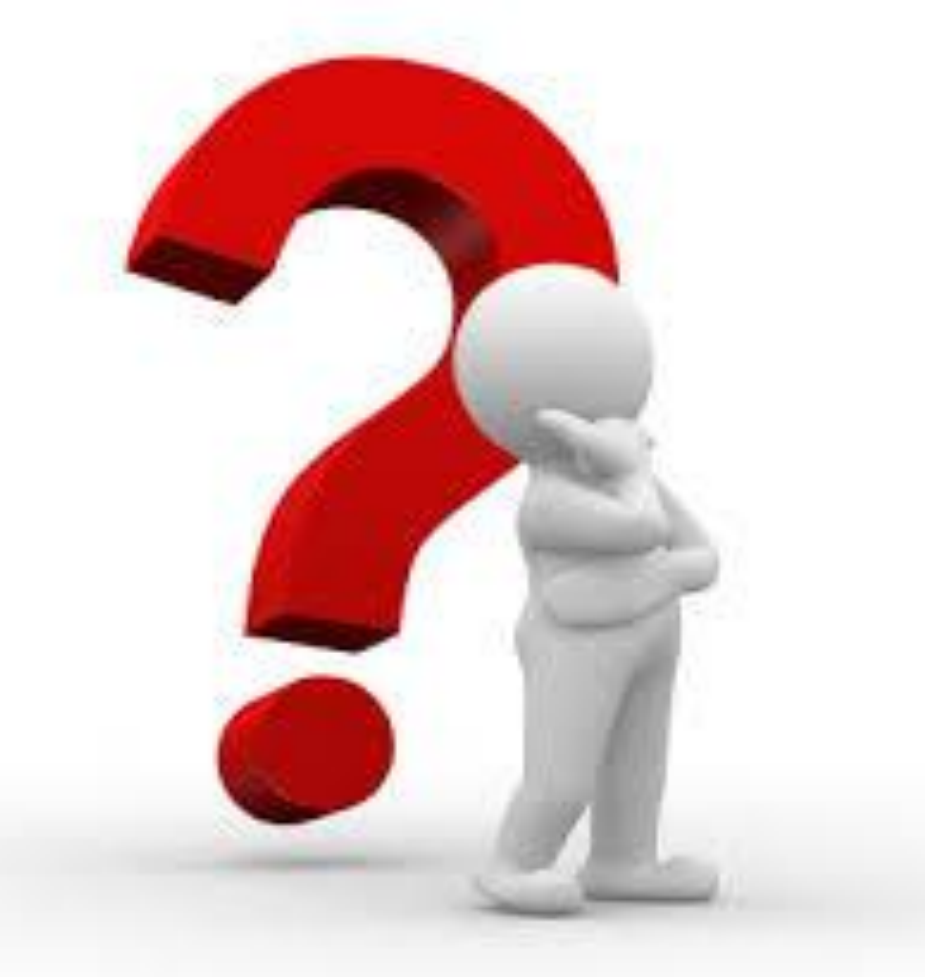

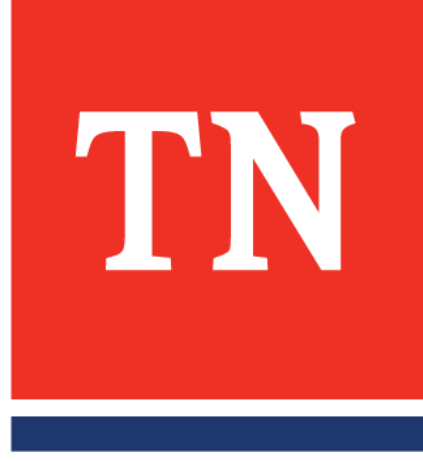

Electronic Visit Verification (EVV) in the CHOICES MLTSS Program

#### "What a cool tablet you have Grandma!"

"The better to ensure my quality of care with, my dear!"

What matters most?

- Member's experience of care!
- Services are provided based on member's need/ preference, not provider's convenience

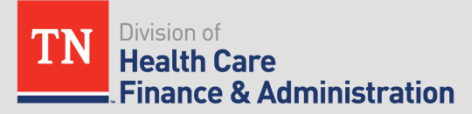

#### Agenda

#### The State's Perspective

- Background and Overview of Tennessee's LTSS system
- Tennessee's EVV Requirements: Then and Now

#### Amerigroup

- Meeting Contract Requirements
- Implementation

#### HealthStar

- Designing and Building the System
- Demo

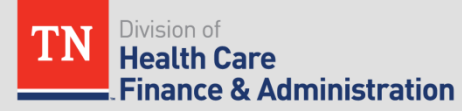

#### Tennessee's LTSS System

- Transitioned from Elderly/Disabled Adult Waiver (1915(c)) to Managed Long-Term Services & Supports
  - Long Term Care Community Choices Act of 2008 (CHOICES)
  - CHOICES implementation began March 2010
- Prior to CHOICES
  - Provider-driven scheduling (most members didn't "need" services on evenings, weekends or holidays)
  - Limited line of sight into timeliness of services
  - No ability to identify/address potential gaps in care
  - Paying for services that were not provided
- Services monitored through EVV
  - Personal Care
  - Attendant Care
  - In-home Respite
  - Home Delivered Meals

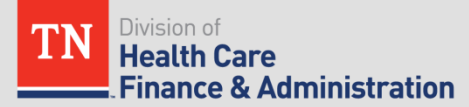

#### TennCare Contract Requirements

#### Then...

- Electronic Visit Verification System
  - In conjunction with CHOICES implementation (What were we thinking?!)
  - Member-preferred scheduling with flexibility (time versus window of time)
  - Telephony based
  - Capture time in/out for each service
  - Match services provided with service authorizations
  - Verify authorized worker
  - Verification of services provided if no log in/out recorded
  - Provide alerts for late visits/resolution of gaps in care
    - Real-time dashboard for providers and MCOs
  - Generate claims file for MCOs

#### TennCare Contract Requirements

#### What worked

- Members receiving services when they needed them
- Less than 2% incidence of missed visits
- Dashboard monitoring and late visit alerts
- What could have worked better
  - Member and worker behavior
  - Members nor workers had line of sight into hours logged
  - Verification of late and missed visits
    - Administratively burdensome
  - Keeping appropriate phone numbers in system
  - Reconciling claims

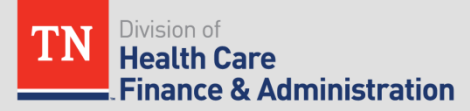

#### TennCare Contract Requirements

#### Now...

- Global positioning technology
- Static GPS device
- Telephony and text-to-verify back up
- Capture time in/out for each service
- Match services provided with service authorizations
- Verify authorized worker
- Verification of services provided if no log in/out recorded
- Members can see and verify hours logged
- Systems generated reporting
- Provide alerts for late visits
  - Automate contact to the member
  - Real-time dashboard for providers and MCOs
- Electronic claims submission file
- Electronic reconciliation report

#### Now...

'Value add' enhancements

- Capture worker notes per service provided
- Engage the provider/worker as member of care team – notification of change in status/needs
- Collect/aggregate real-time point-of-service quality data regarding member's experience of care (ultimately) for report card/payment
- Leverage technology for health education and self-management of chronic conditions

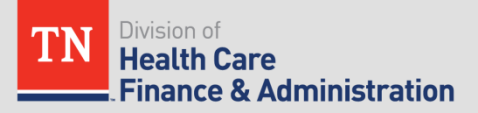

#### Wrapping up: What matters most? Member's experience of care!

- Measuring a meaningful day
- Workers and providers more engaged in quality of care and quality of life components
- Real-time feedback and response on member perspective/issues and potential health concerns
- Future of healthcare management members taking control

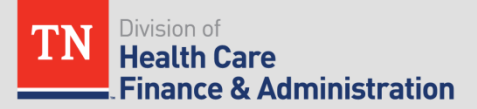

### Implementation of EVV Enhancements in the TN CHOICES MLTSS Program

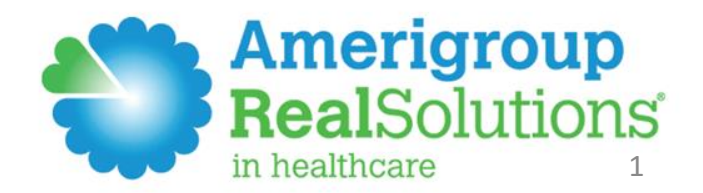

#### Achieving Significant EVV Enhancements

- Investment in developing a product that combined all areas of enhancements
- Focus on:
  - Program integrity
  - Provider ease of use
  - Increased quality monitoring
  - Enhanced member support
  - Implementation and deployment

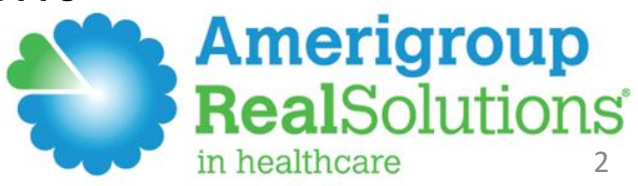

#### Program Integrity is Vital

- GPS visit validation instead of telephony
- Tablet procurement and provisioning
- BYOD application development
- MCO authorization detail directly provided
- Schedule and visit variations managed
- Real time access and alerts for monitoring
- Electronic clean claims generated and facilitated reconciliation

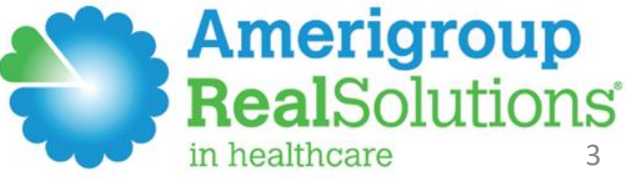

#### Increased Quality Monitoring

- Integrated electronic care notes and task confirmation with each visit
  - Provider engagement in development to enhance adoption over paper
  - Integration with case management system so Care Coordinators have integrated and real time information
  - Member ability to provide feedback with each visit

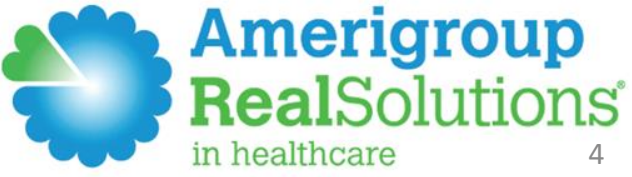

#### Enhanced Member Support

- Provider engagement with Plans of Care
  - Regulatory compliance with signing plan of care
  - Easy online access as updates are made
- Tablet enables vast and almost endless possibilities to improve member experience
  - Remote biometric monitoring
  - Increased member health and benefit education
  - Enhanced member communication
  - Member is much more enabled to manage their care

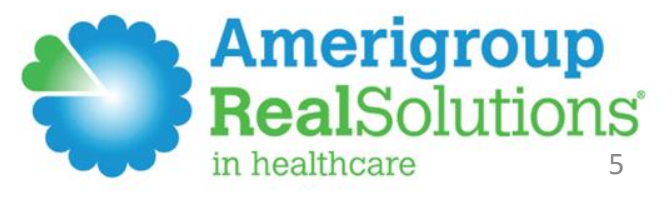

#### **Implementation Process**

- Roles within health plan to support
  - EVV alerts and visit maintenance
  - Clinical support for increase in provider and member data
- Early and frequent member and provider engagement
  - Provider and member focus groups
  - Care Coordinator and caregiver eases member adoption
     Amerigro

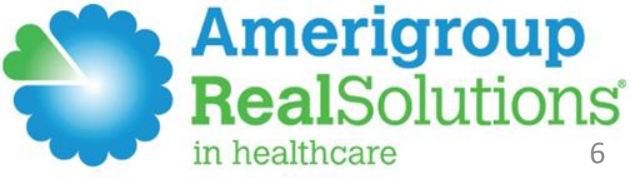

#### **Provider Deployment Process**

- Strong pilot provider process
- Over 30 face to face computer classroom trainings across the state
- On demand video training support for all areas of the system
- Ongoing support via multiple methods

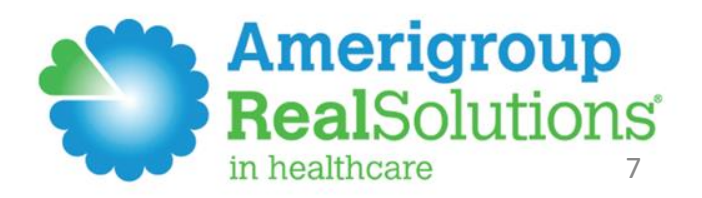

#### Member Deployment Process

- Care Coordinator orientation for member
- Letter of explanation
- Hand delivery of device
- Caregiver use eases adoption of device
- Over 3,000 devices deployed by October 1, 2015

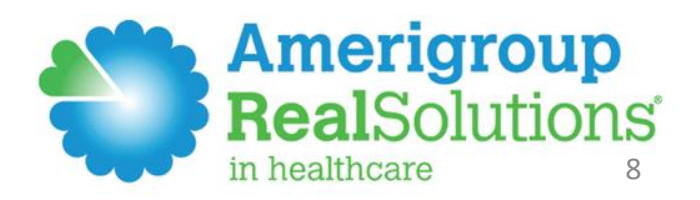